## 物料清单暂停发放(FRM0056)

说明:对已批核的物品清单(BOM)进行反批核,反批核后,可以对 BOM 作出更改。

## 操作方法:

- 1、 主菜单界面 -> 工程管理 -> 物料清单(BOM) -> 物料清单暂停发放(FRM0056)-> 双击进入物料清单暂停使用界面;
- 2、 直接输入物品编号(或点击物品编号浏览键 -> 打开物品档案窗口 -> 双击选择需
  要被停用的物品)-> 读取 -> 进入细节功能操作
  - 1) 确认:确认停用当前所输物品的物料清单(BOM)。

读取 -> 直接点击"确认"(确认前可通过点击"浏览清单"浏览 BOM)

- 2) 浏览清单: 浏览所输入物品的物料清单。
- 3) 取消: 取消当前操作。

## 注意事项:

- 栏位右边显示浏览功能键" ....."的项目,均可点击它打开浏览窗口作选择性的输入。
- 物料清单停用后,物品档案浏览窗口批核状态栏显示"N",工程人员可对 BOM 进行修改。
- 对物品 BOM 作修改除应用暂停发放功能外,也可以通过应用"工程更改单维护(ECN)"
  功能更改,具体操作请参考"工程更改通知维护"。